# Slovenská technická univerzita v Bratislave

Fakulta informatiky a informačných technológií

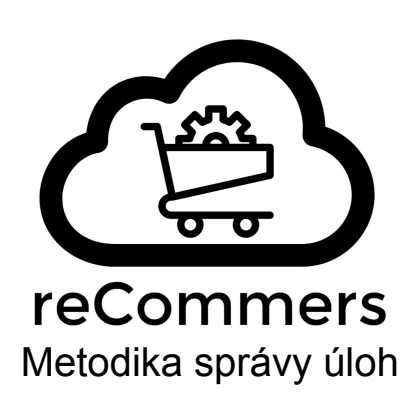

Tím: 03 - reCommers Vedúci tímu: Ing. Ivan Srba, PhD. Vyhotovil: Ondrej Selecký Dátum poslednej zmeny: 01.05.2018 Verzia: 2.4

| 1. Úvod                                                                                                    | 3                       |
|----------------------------------------------------------------------------------------------------|-------------------------|
| 2. Typy úloh                                                                                                    | 3                       |
| 3. Názvy a opisy                                                                                                    | 3                       |
| 4. Obsah polí v príbehu                                                                                                    | 4                       |
| <ul> <li>5. Epics</li> <li>5.1. Pridanie novej úlohy typu Epik</li> <li>5.2. Opis epiku</li> <li>5.3. Stavy</li> </ul>                           | <b>4</b><br>4<br>5<br>5 |
| <ul> <li>6. Stories</li> <li>6.1. Pridanie novej úlohy typu Príbeh</li> <li>6.2. Opis príbehu</li> <li>6.3. Stavy</li> </ul>                     | <b>6</b><br>6<br>6      |
| <ul> <li>7. Tasks</li> <li>7.1. Pridanie novej podúlohy</li> <li>7.2. Opis podúlohy</li> <li>7.3. Stavy</li> <li>7.4. Sledovanie času</li> </ul> | <b>6</b><br>6<br>6<br>7 |
| 8. Burndown chart a sprint velocity                                                                                                    | 7                       |
| 9. Export úloh                                                                                                    | 7                       |

# 1. Úvod

Táto metodika sa zaoberá opisom práce s úlohami v nástroji na manažment úloh. V zimnom semestri je týmto nástrojom Team Foundation Server (TFS). V dokumente je popísaný spôsob vytvárania úloh na rôznych úrovniach, stavov, ktoré môžu nadobúdať počas priebehu práce a dôležité súčasti nástroja TFS.

# 2. Typy úloh

Aktuálny Product Backlog sa nachádza na adrese

https://tfs.fiit.stuba.sk:8443/tfs/StudentsProjects/reCommers/\_backlogs. Tvoria ho tri samostatné úrovne úloh: *Epics* (Epiky), *Stories* (Príbehy) a *Tasks* (Podúlohy). Medzi jednotlivými úrovňami je možné prepínanie v ľavej časti okna (obr. 1). Pre každú úroveň je k dispozície zobrazenie backlogu (obsahuje zoznam usporiadaných úloh) a tabule (*board,* zobrazuje detailne stavy úloh a členov tímu, ktorí na nich pracujú). Úroveň *Tasks* je možné zobraziť zvolením konkrétneho šprintu v ľavej časti okna.

Obr. 1: Ukážka produktového backlogu v Team Foundation Server

V pravej hornej časti okna sa nachádzajú grafy, ktoré sa môžu líšiť pre aktuálne zvolenú úroveň. Stavy úloh na zobrazení *Board* meníme presunutím do príslušného stĺpca (Drag and Drop).

# 3. Názvy a opisy

Názvy úloh a obsah textových polí ako opis a akceptačné kritériá musia byť gramaticky korektné. V prípade jazyka je nutné použiť slovenský jazyk s diakritikou alebo anglický jazyk. Preferovaným jazykom je slovenčina. **Nekombinovať v názvoch slovenčinu s** angličtinou, použiť vždy len jeden jazyk!

### 4. Obsah polí

Názov úlohy musí byť výstižný a jasný, musí spĺňať kritéria v kap. 3.

Pole Acceptance criteria (týka sa príbehov) nemusí obsahovať kritériá všeobecne platné pre všetky príbehy (Otestované, nasadené, prebehla prehliadka kódu), je však nutné zadať iné kritériá ako tieto všeobecné, ak nejaké sú.

Obsah poľa *Description* musí obsahovať všetky náležitosti týkajúce sa úlohy, napríklad opis funkcií, ktoré je potrebné implementovať, opis štruktúry konfiguračných súborov, odkazy na zdroje a dokumenty, ktoré súvisia s úlohou, odkazy na dokumentáciu v prípade dokumentačných úloh, fotografie obrazovky (napr. pri bugoch) a podobne. Do poľa sa môže priebežne pridávať obsah. Pole však nesmie obsahovať správy slúžiace na komunikáciu členov tímu, na to slúži pole *Discussion* alebo v tíme používané komunikačné nástroje (napr. Slack)

# 5. Epics

#### 5.1. Pridanie novej úlohy typu Epik

Novú úlohu na úrovni epikov je možné vytvoriť nasledovne:

- 1. Zvolíme úroveň *Epics* v ľavej časti okna.
- 2. Ak sa nachádzame v backlogu, klikneme na *new*, čím sa objaví formulár pre vyplnenie názvu epiku. Zadáme názov do poľa *Title* a klikneme na *Add*. V prípade, že sa nachádzame v zobrazení tabule, klikneme na *New Item* a zadáme názov.
- 3. Kliknutím (v backlogu dvojitým kliknutím) na novo vzniknutý element sa otvorí detail úlohy.

Metodika správy úloh

Obr. 2: Detail úlohy.

#### 5.2. Opis epiku

V prípade epikov je nutné vyplniť názov, popis (ak je potrebný) a akceptačné kritériá.

#### 5.3. Stavy

Epik sa môže nachádzať v stavoch:

- New vytvorený vlastníkom produktu alebo členom tímu
- In progress na podúlohách sa aktuálne pracuje
- *Done* práca skončila. Práca je ukončená, keď sú všetky podúlohy (príbehy) ukončené.

### 6. Stories

#### 6.1. Pridanie novej úlohy typu Príbeh

Nový užívateľský príbeh pridávame ako súčasť už existujúceho epiku:

- 1. Zvolíme úroveň Epics v ľavej časti okna
  - a. Zobrazenie *Board*: Klikneme na ... vo vnútri elementu pre zvolený epik, zvolíme *Add Product Backlog Item* a zadáme názov. Kliknutím na novo vytvorený podelement sa otvorí sekcia s detailami.
  - b. Zobrazenie *Backlog*: Klikneme na zelené + pri konkrétnom epiku. Otvorí sa sekcia s detailami
- 2. Otvorí sa okno s detailami, postupujeme vyplnením polí.
- 3. Pri prepnutí na úroveň *Backlog items* môžeme vidieť nový príbeh už v stave *New*

#### 6.2. Opis príbehu

Je nutné vyplniť názov, opis (ak je potrebný) a akceptačné kritériá.

#### 6.3. Stavy

Užívateľský príbeh sa môže nachádzať v stavoch:

- New vytvorený vlastníkom produktu alebo členom tímu.
- Approved schválený vlastníkom produktu na ďalší šprint.
- Comitted tím si zvolil príbeh do šprintu a pracuje sa na jeho podúlohách.
- Review prehliadka kódu
- *Done* práca skončila. Práca je ukončená, keď sú ukončené všetky podúlohy a príbeh prešiel schválením cez prehliadku kódu.

### 7. Tasks

#### 7.1. Pridanie novej podúlohy

Nový *task* pridávame do užívateľských príbehov rovnako, ako sa do epikov pridávajú príbehy (kap. <u>5.1.</u>)

#### 7.2. Opis podúlohy

Je nutné vyplniť názov a opis (ak je potrebný). V prípade, že je podúloha pridelená členovi tímu, je nutné vyplniť odhad zostávajúceho času (*Original Estimate* a *Remaining Work*). *Remaining Work* sa aktualizuje priebežne počas práce na podúlohe.

#### 7.3. Stavy

*Task* sa môže nachádzať v stavoch:

• New - vytvorený vlastníkom produktu alebo členom tímu.

- *In progress* aktuálne sa na ňom pracuje. V tomto stave musí obsahovať meno člena tímu, ktorý na ňom pracuje, v poli *Assigned*.
- *In Review* prehliadka kódu. Tento stav môže byť preskočený, nakoľko sa prehliadku kódu bude primárne prebiehať na úrovni príbehov.
- Done práca je ukončená.

#### 7.4. Sledovanie času

Pre každú úlohu typu Task je nutné pravidelne aktualizovať hodnoty zostávajúceho času (*Remaining Work*) a stráveného času (*Completed Work*). Zostávajúci čas udáva predpokladané množstvo hodín, ktoré ešte strávim pri práci na úlohe. Strávený čas určuje množstvo hodín, ktoré som už strávil pri práci na úlohe. Keďže sa *burndown chart* aktualizuje vždy raz denne, každý člen tímu je **povinný mať pre task aspoň jedno z týchto polí vypleneé a aktualizovať ich vždy 1 krát denne po skončení práce v aktuálny deň**! (v prípade, že došlo k ich zmene).

### 8. Burndown chart a sprint velocity

Graf *sprint velocity* sa zobrazuje pre *Backlog Items* v každom šprinte na základe ohodnotenia ich úsilia. Je možné ho nájsť na úrovni *Backlog Items. Burndown chart* sa zobrazuje pre *Tasks* v každom šprinte na základe zostávajúceho.

*Burndown chart* sa zobrazuje pre *Tasks* v každom šprinte na základe zostávajúceho času pri riešení. Aktualizuje sa raz denne.

## 9. Export úloh

Z programu TFS je možné vykonať export úloh do formátu *xlsx*. Je nutné mať nainštalovaný program Excel (vyskúšané na verzii 2016 so školskou licenciou a sk lokalizáciou). Postup je nasledovný:

- 1. Otvoríme Backlog pre Backlog items
- 2. Zvolíme možnosť Create query v hlavičke tabuľky
- 3. Zadáme názov v tvare [meno šprintu].[číslo exportu], napr. Sprint1.1
- 4. Priečinok zvolíme Shared Queries/Exports
- 5. Klikneme na OK.
- 6. Otvoríme nový zošit v programe Excel
- 7. Na karte *Team* zvolíme *New List*
- 8. Nastavenie pripojenia na server TFS:
  - a. Do Servers/Add/Name or url of Team Foundation Server vložíme adresu servera (<u>https://tfs.fiit.stuba.sk:8443/tfs/</u>)
  - b. OK/Close pre návrat do ponuky Connect to Team Foundation Server
- 9. Zvolíme server tfs.fiit.stuba.sk, kolekcie StudentsProjects, projekt *reCommers* (môže požadovať prihlasovacie údaje do TFS).
- 10. Otvorí sa okno *New List,* kde si v zozname queries vyberieme vytvorený export a potvrdíme OK.
- 11. Vytvorí sa tabuľka obsahujúca exportované údaje

- **12. Dôležité!** Údaje v tabuľke sú po vytvorení exportu prepojené s TFS a pri akejkoľvek zmene na úlohách v TFS sa aktualizujú zmeny v exporte. Aby stav tabuľky ostal uchovaný, potrebné **Konvertovať tabuľku na rozsah.** To vykonáme nasledovne:
  - a. Označíme v exceli všetky riadky a stĺpce tabuľky spolu s hlavičkou
  - b. Na karte *Návrh* zvolíme *Nástroje -> Konvertovať na rozsah*.
  - c. Prepojenie exportu s TFS serverom je zrušené a polia sa nebudú automaticky aktualizovať.